## メール通知設定の確認・変更方法

## <KCNから送信するメールの種類>

【マイページメールアドレス宛に送信】

- ●マイページ確認メール : マイページ内で設定や契約を変更した際に通知するメール
- ●ご利用料金お知らせメール(月1回) : ご請求金額をお知らせするメール(メールにご請求金額を記載)

【契約メールアドレス(@kcn.jpまたは@m○.kcn.ne.jp のアドレス)宛に送信】

- ●請求確定メール(月1回) : 請求情報更新のお知らせ
  - (請求金額が確定し、マイページに反映されたことを通知するメール)
- ●KCNまがじん(月1回)
- : キャンペーン情報や地域の情報、読者限定プレゼントなど情報満載のメールマガジン
- KCNまかじん(月1回)
   メールニュース(不定期)
   ・ サービス関連やKCNイベント情報などのお知らせ
   メンテナンス工事予定(不定期)
   ・ メンテナンス工事の予告

## <契約メールアドレスを複数ご契約されている場合>

各種ご案内メールに対して「受け取る」「受け取らない」の設定を行っていただきますと、その設定が すべての契約メールアドレスに対して適用されます。

## ■メール通知設定の確認・変更手順

※画面仕様は変更になる可能性があります。

|                                                                                                    | 近鉄ケーブルネットワーク株式会社/株式会社KCNなんたん                        |  |  |  |  |
|----------------------------------------------------------------------------------------------------|-----------------------------------------------------|--|--|--|--|
| KCNマイページは、近鉄ケーブルネットワークのご加入者標専用サイトです。ご契約<br>こまどりケーブル、KCN京都のお客様はご利用いただくことができません。<br>(こまどりケーブルのお客様は <u>こちら</u> 、KCN京都のお客様は <u>こちら</u> からご利用くだ?                                                                                                    | 的内容や講求情報の確認、各種サービスの追加・変更などができます。<br>さい。)            |  |  |  |  |
|                                                                                                    | ログインはこちら                                            |  |  |  |  |
|                                                                                                    | ログイン・                                               |  |  |  |  |
|                                                                                                    | ※パスワードを忘れた方は <u>こちら</u> へ                           |  |  |  |  |
|                                                                                                    | 新規登録はこちら                                            |  |  |  |  |
|                                                                                                    | 新規登録                                                |  |  |  |  |
| 【ログインIDについて】<br>・2022年2月11日以降に加入:ご契約時にお渡しした「契約内容のご案内」に記載の「加入者番号」、もしくはご自宅に送付した「KCNインターネットサ<br>ービス登録のご案内」に記載のマイページ「ログインID」をご入力ください。<br>・2022年2月10日以前に加入:契約時にご自宅に送付した「登録のご案内」もしくは「KCNインターネットサービス登録のご案内」に記載の「マイページ<br>ID」をご入力ください。<br>(/(スワードについて) |                                                     |  |  |  |  |
| サウトン トロンマン・コート 日本語の言語の エレアロ しゅうたん カーカートロート                                                                                                    | Canago and the canago of a standing of the state of |  |  |  |  |
|                                                                                                    |                                                     |  |  |  |  |

2. ログインIDとパスワードを入力 し、「ログイン」をクリックしま す。

1. KCNマイページの「ログイン」

をクリックします。

| 近数ケーブルネットワーク                |
|-----------------------------|
| ご契約済の方はこちらからログインしてくだ<br>さい。 |
| ログインID                      |
| パスワード                       |
| ログイン・                       |
| ログインIDが分からない方はご契約中のケ        |

|                                  |                                           | 近鉄ケーブルネットワーク株式会社/株式会社KCNなんたん           |
|----------------------------------|-------------------------------------------|----------------------------------------|
| お客様基本情報照会<br>パスワード変更<br>お支払い料金原会 | マイページTOP<br>お客様基本情報照会<br>お客様の登録情報をご確認測けます |                                        |
| 契約コース照会<br>契約メールアドレス             | お支払い料金開会<br>ご請求金額をご確認良けます                 | <b>契約コース 協会</b><br>現在ご利用中のサービスをご確認頂けます |
| 契約ホームページ<br>お知らせハガキ(有料)          | 契約メールアドレス                                 | ※ 契約ホームページ                             |
| セキュリティサービス                       |                                           |                                        |

| <b>※ KCN</b><br>マイページ | 近鉄ケーブルネットワーク株式会社/株式会社KCNなんたん      |
|-----------------------|-----------------------------------|
| お客様基本情報照会             | マイページTOP>>>お客様基本情報図会<br>お客様基本情報昭会 |
| バスワード変更               |                                   |
| お支払い料金照会              | 基本清報 請求先                          |
| 契約コース照会               | 加入者番号                             |
| 契約メールアドレス             | お名前                               |
| 契約ホームページ              | フリガナ                              |
| お知らせ八ガキ(有料)           | 窮使描号                              |
| セキュリティサービス            | 住所<br>電話概号1                       |
| hulu                  | 電話番号2                             |
| KCN安心サポート             | 集合住宅名                             |
| KCNモバイルサービス タイプ       | 部屋番号                              |
|                       | マイページメールアドレス アドレス変更 >             |
| 各種書面照会                | 受け取る 遅知時定容更 >                     |
|                       |                                   |

|   | <b>※ べん</b><br>マイページ |                                                                                                    |                                | 近鉄ケーブルネットワーク株式会社/株式会社KCNなんたん |  |  |
|---|----------------------|----------------------------------------------------------------------------------------------------|--------------------------------|------------------------------|--|--|
|   |                      |                                                                                                    |                                |                              |  |  |
|   | お客様基本情報照会            | マイページTOP>> お客様基本情報照会>>メール通知設定変更                                                                                                    |                                |                              |  |  |
|   |                      | 2                                                                                                    | メール通知設定変更                      | Į.                           |  |  |
|   | パスワード変更              | KCNまたはKCNなんたんから送信するメールの通知設定ができます。<br>※反映に時間がかる場合がございます。<br>※「@km.ne.jp」「@km.jp」よりなールが送信されます。注意メールの対策などで受信拒否設定を行っている場<br>は、「@km.ne.jp」 る吸信できるように設定してください。 |                                |                              |  |  |
|   | お支払い料金照会             |                                                                                                    |                                |                              |  |  |
|   | 契約コース照会              | [マイベージメールアドレスの設定]                                                                                                    |                                |                              |  |  |
|   | 契約メールアドレス            |                                                                                                    | マイページ確認メール                     |                              |  |  |
|   | 契約ホームページ             | マイページ内で設定や契約を変更                                                                                                    |                                | した際に通知するメール                  |  |  |
|   | お知らせハガキ(有料)          |                                                                                                    | マイページメールアドレス                   |                              |  |  |
|   | セキュリティサービス           |                                                                                                    | 現在の設定                          |                              |  |  |
|   | hulu                 |                                                                                                    | 新しい設定                          | ● 受け取る ○ 受け取らない              |  |  |
| - |                      |                                                                                                    |                                |                              |  |  |
|   |                      |                                                                                                    |                                |                              |  |  |
|   |                      |                                                                                                    |                                |                              |  |  |
|   |                      |                                                                                                    | ●メンテナンス工事予定<br>メンテナンス工事の予告(不定) | 周)                           |  |  |
|   |                      | i                                                                                                    | 祖在の設定                          | 受け取る                         |  |  |
|   |                      |                                                                                                    |                                | 3.17460                      |  |  |
|   |                      |                                                                                                    | 新しい設定                          | ●受け取る<br>○受け取らない             |  |  |
|   |                      | 確認のため、マイページログイン時に使用したパスワードを入力してください。                                                                                                    |                                |                              |  |  |
|   |                      |                                                                                                    | マイページ認証バスワード                   |                              |  |  |
|   |                      |                                                                                                    | <ul><li>キャンセル</li></ul>        | 変更する・                        |  |  |

「お客様基本情報照会」をクリックします。

4. 「通知設定変更」をクリックしま す。

5. 各種メールの通知設定をご確認く ださい。

> メール通知設定の変更をご希望 の場合は、新しい設定を選択し、 「マイページ認証パスワード」 (マイページログイン時に使用し たパスワード)を入力後、「変 更する」をクリックすると変更 手続き完了です。